Tänk på följande när en person ska gå i ålderspension och du anmäler slutdagen för en anställning som försäkrats enligt pensionslagen för den offentliga sektorn (OffPL) i inkomstregistrets e-tjänst

# Obs! Exemplet grundar sig på minimiuppgifter enligt kommunsektorns pensionsskydd.

• Efter att du har loggat in i inkomstregistrets e-tjänst väljer du Anmälan. Klicka sedan Anmälan om löneuppgifter. Anmäl att anställningen avslutas till inkomstregistret som en ny anmälan utan inkomster.

• Betalarens underorganisation enligt Kevas anmälarkoder är en obligatorisk uppgift i anmälningar enligt OffPL.

| Betalarens underorganisation ${f 0}$            |                                    |   |
|-------------------------------------------------|------------------------------------|---|
| Typ av identifierare för<br>underorganisationen | Underorganisationens identifierare | 3 |
| Kovas apmälarkodor                              | 001                                |   |
|                                                 |                                    |   |

Du hittar uppgift om Kevas underorganisation som arbetsgivaren använder i arbetsgivarens uppgifter i Kevas webbtjänst för arbetsgivare (001 i exemplet ovan).

Kevas underorganisation måste vara i kraft på betalningsdagen/anmälningsdagen.

- Kontaktpersonens telefonnummer är en obligatorisk uppgift.
- Klicka Spara efter att du har fyllt i alla nödvändiga uppgifter i vyn. Klicka sedan Följande för att fortsätta med att skriva in uppgifter.
- Löneutbetalningsperiod och betalningsdag/annan anmälningsdag är en obligatorisk uppgift också då du endast anmäler att en anställning avslutas. Uppge till exempel månaden för anmälan som löneutbetalningsperiod.
- Uppge inkomsttagarens personbeteckning (finländsk personbeteckning) och namn.

Uppge yrkesbeteckningen enligt Kevas beteckningar genom att välja yrkeskod per **pensionsskydd**. Till exempel kommunsektorns yrkesbeteckningar börjar med 20. Skriv till exempel Närvårdare i fältet Identifierare och välj kod enligt rätt pensionsskydd.

Тур

Kevas beteckningar

| Identifierare       | X |
|---------------------|---|
| 20 73493 Närvårdare | × |

När du väljer uppgifter enligt Kevas beteckningar kan du skilja på värden för olika pensionsskydd på basis av den tvåsiffriga beteckningen framför koden:

Kommunsektorns pensionsskydd 20|xxxxx Statens pensionsskydd 30|xxxxx Kyrkan 25|xxxxx Åland 24|xxxxx FPA 29|xxxxx

• I punkten Orsak till avslutande av anställningsförhållande syns beteckningen undantagsvis i slutet av kodvärdet efter den egentliga orsakskoden för avslutande av anställningen.

• Tryck + Lägg till en yrkesklass och uppge yrkesklass enligt Statistikcentralens yrkesklassificering TK10 om inkomsttagaren har en arbetsolycksfallsförsäkring.

| Тур                                    | Identifierare           | $\boldsymbol{\otimes}$ |
|----------------------------------------|-------------------------|------------------------|
| Statistikcentralens yrkesklassificeı ∨ | 53219 Övriga närvårdare | ×                      |
| Yrkesbenämning                         |                         |                        |
|                                        |                         |                        |

• Klicka Visa närmare uppgifter om inkomsttagaren. Här kan du komplettera uppgifterna om anställningen.

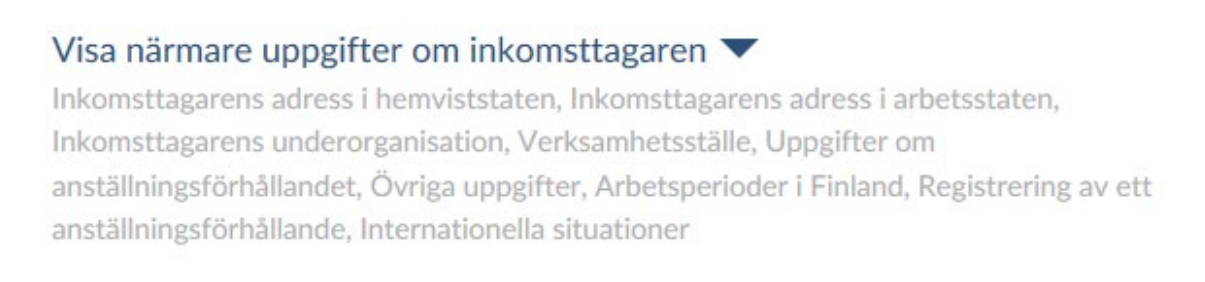

• Kryssa för rutan I anställningsförhållande i punkten Uppgifter om anställningsförhållandet.

Giltighetstid och den pensionsskyddsspecifika registreringsgrunden är obligatoriska uppgifter för en anställning som försäkrats enligt OffPL.

Enligt inkomstregistrets anvisningar ska utöver orsakskod för avslutande enligt Kevas koder också orsakskoden enligt inkomstregistrets koder uppges.

| Anställningsförhållandets längd 🕚 |           |           |
|-----------------------------------|-----------|-----------|
| Startdatum                        | Slutdatum | $\otimes$ |
|                                   |           |           |

🕒 Lägg till ett tidsintervall

| Orsakskoder för avslutande av | Orsakskod för avslutande av          |
|-------------------------------|--------------------------------------|
| anställningsförhållande       | anställningsförhållande              |
| Kevas koder ~                 | 10 20 avgått, arbetet upphört $\sim$ |
|                               |                                      |
| Orsakskoder för avslutande av | Orsakskod för avslutande av          |
| anställningsförhållande       | anställningsförhållande              |

• Skriv in den pensionsskyddsspecifika registreringsgrunden i punkten Registrering av ett anställningsförhållande.

## Registrering av ett anställningsförhållande 🕕

| Grund för registrering     | Typ av registreringsgrund        | $\otimes$ |
|----------------------------|----------------------------------|-----------|
| Kevas registreringsgrund ~ | 20 01 tjänste-/arbetsavtalsförh: | ×         |
|                            |                                  |           |

• Skriv in uppgifterna om arbetspensionsförsäkring.

## Försäkring

20-000XXXXC

Ange inkomsttagarens försäringsuppgifter. Om det inte föreligger någon försäkringsskyldighet eller inkomsttagaren är försäkrad i en annan stat, anmäl även dessa undantagssituationer.

#### Arbetspensionsförsäkring 🕕

Uppgift om arbetspensionsförsäkring

| Arbetstagarens arbetspensionsförsäkring |  |
|-----------------------------------------|--|
| Arbetspensionsanstalt                   |  |
| 20 Kevas medlemsorganisationer          |  |
| Pensionsarrangemangnummer               |  |
|                                         |  |

 Om personen har en arbetsolycksfallsförsäkring, uppge då också dessa försäkringsuppgifter.

• Skriv in identifieraren för betalarens underorganisation enligt Kevas anmälarkoder i denna punkt om den inte har skrivits ut på basis av det som ifyllts ovan.

När du väljer uppgifter enligt Kevas beteckningar kan du skilja på värden för olika pensionsskydd på basis av den tvåsiffriga beteckningen framför koden:

Kommunsektorns pensionsskydd 20|xxxxx Statens pensionsskydd 30|xxxxx Kyrkan 25|xxxxx Åland 24|xxxxx FPA 29|xxxxx

I punkten Orsak till avslutande av anställningsförhållande syns identifieraren undantagsvis i slutet av kodvärdet efter den egentliga orsakskoden för avslutande av anställningen.

### Betalarens underorganisation (Kevas anmälarkoder) 🕕

Underorganisationens identifierare

| 001 |  |
|-----|--|
|-----|--|

• Uppge inga prestationer (inkomster), om du endast vill anmäla anställningens slutdag och orsak till avslutande. Du behöver inte heller anmäla frånvarouppgifter när du anmäler uppgift om avslutande.

# Prestationer som betalats till inkomsttagaren ①

- Klicka Följande
- Du får uppgifterna för kontroll
- Klicka Sänd
- Du får ett meddelande om sändningen lyckades eller ett felmeddelande om den misslyckades